## **Chapter 3 Hardware System & Setting**

## 3.1 Setting the NET-ID for the VP-2117

For the normal operation, the VP-2117 must have a unique NET-ID.

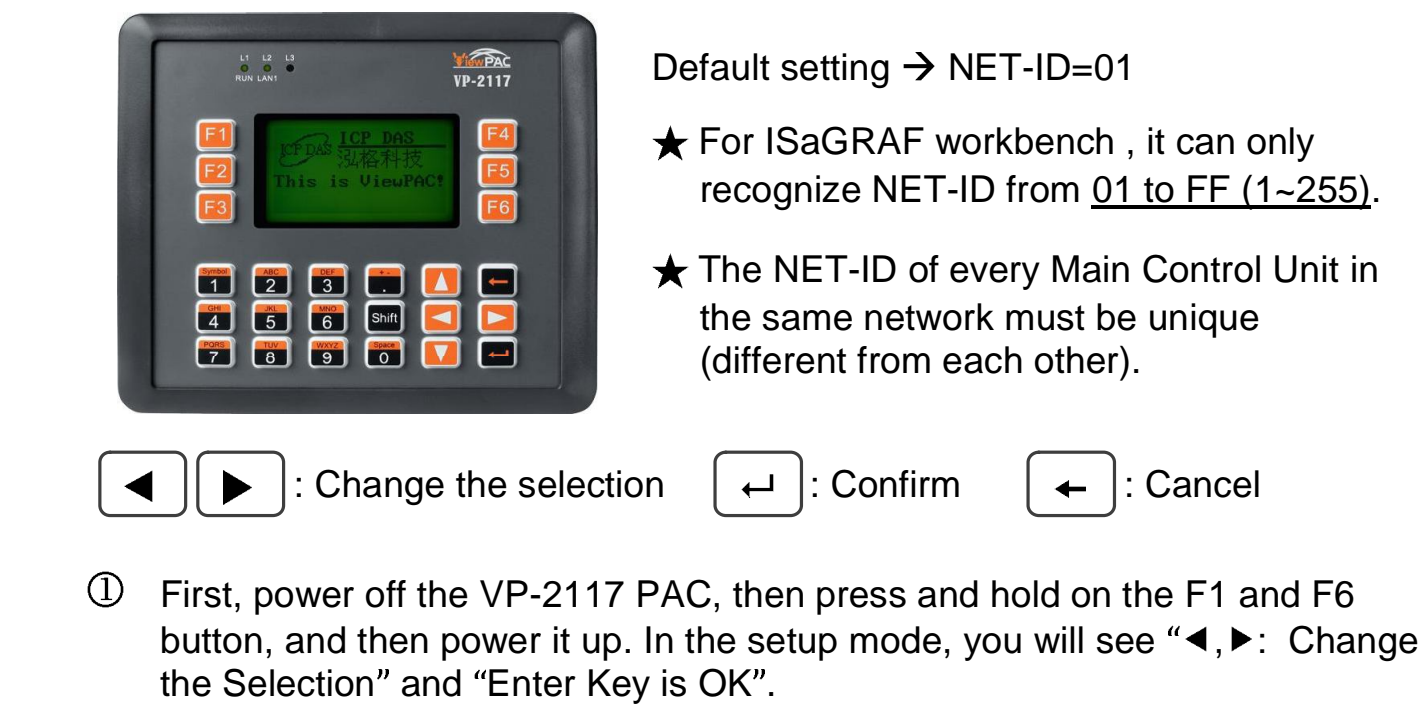

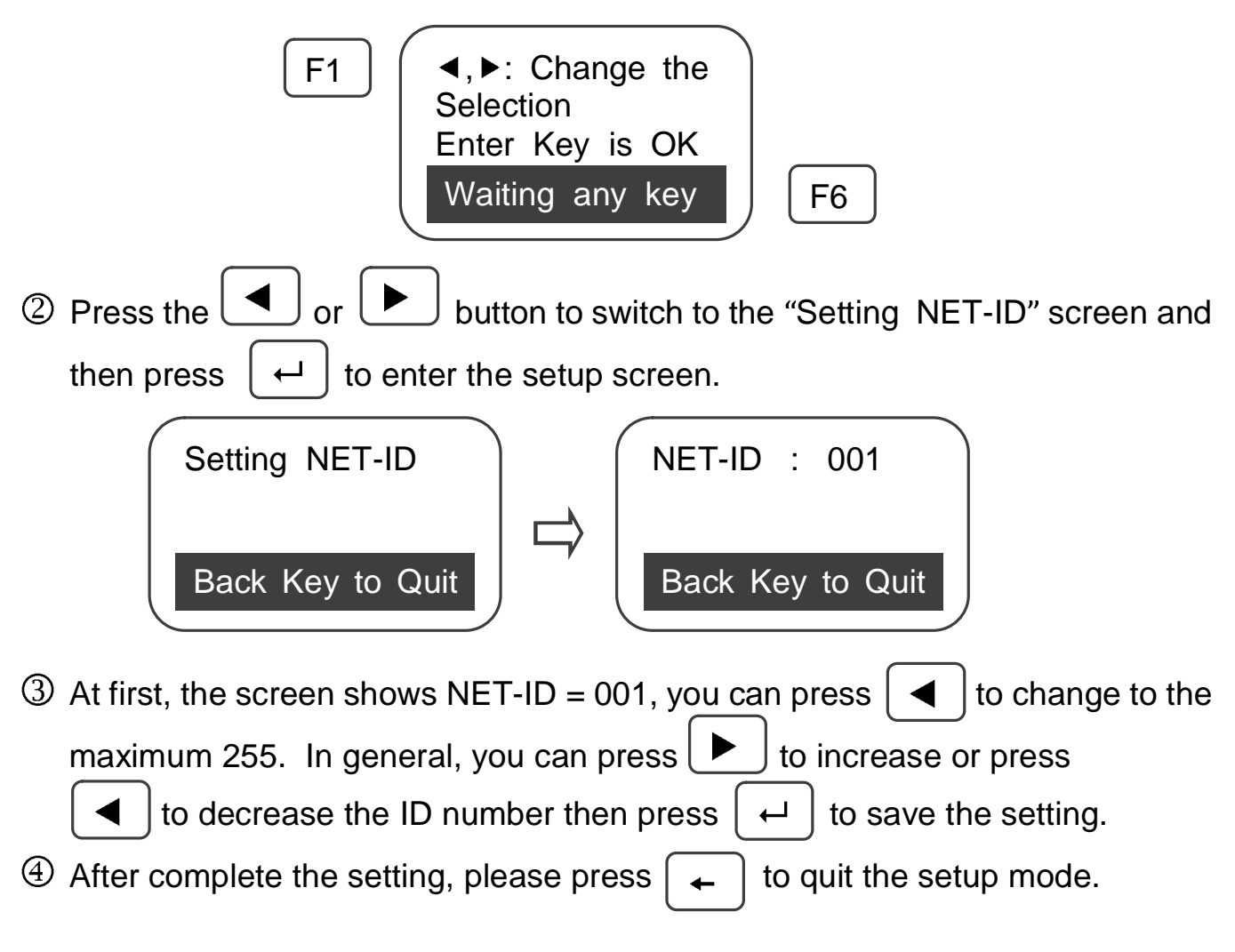

Created with novaPDF Printer (www.novaPDF.com). Please register to remove this message.